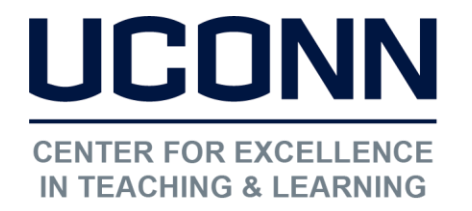

## HuskyCT User Guide: Uploading Grades to an Existing Column in Grade Center

Getting an exact match in column titles

In this case, a column was created manually in the HuskyCT Grade Center using the "Create Column" function and "Test 1" was entered into the "Column Name" field

- Go to the Grade Center
- Click on the gray down arrow to the right of the column title
- Click on the option "Quick Column Information"

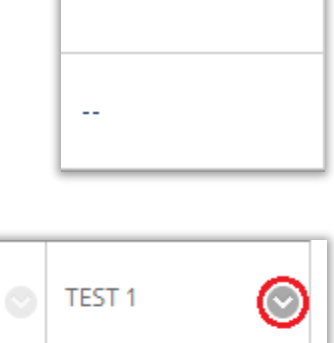

TEST 1

| IN | Ø                        | TEST 1 | $\odot$ |  |  |  |
|----|--------------------------|--------|---------|--|--|--|
|    |                          |        | Θ       |  |  |  |
|    | Quick Column Information |        |         |  |  |  |
| 2  | Send Reminder            |        |         |  |  |  |

| Name:                        | Test 1    |
|------------------------------|-----------|
| Primary<br>Display:          | Score     |
| Category:                    |           |
| Points<br>Possible:          | 100.00000 |
| External<br>Grade:           | No        |
| Due Date:                    | None      |
| Included in<br>Calculations: | Yes       |
| Column ID:                   | 729346    |
| Close Menu                   |           |

Copy down the Column ID

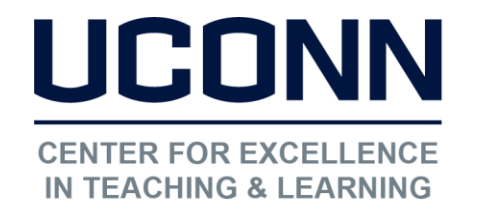

Educational Technologies Office | Rowe 422

edtech@uconn.edu

860.486.5052

| Username | Test 1 | 729346 |    |
|----------|--------|--------|----|
| ssh91001 |        |        | 99 |
| sss91001 |        |        | 89 |

Add the Column ID to the column title as follows: Add " | column #" to the title of the grade column

NOTE: Another way to retrace the exact column title of the Grade Center column is to Download the Grade Center as a .CSV file and then copy/paste the column title from there into the .CSV file being prepared for the upload of the test scores.

## Still need help?

For further information or assistance with HuskyCT, please contact the Educational Technology Office at <u>edtech@uconn.edu</u> or 860-486-5052.